# 3-6 Complete Utilization Plan in B2GNow and Attach Form(s) 1415 and 1416 (if applicable) (Bidder)

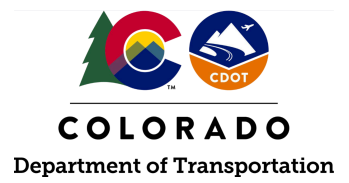

### Details

**Responsible Parties** 

• Bidder

Revision Date of this Document June 2025

Document Owner Jun Arcilla, jun.arcilla@state.co.us, 720-766-4713

## **Procedure Objective**

This document is intended to assist the bidder in completing and submitting the DBE Utilization Plan (UP) in B2GNow. The apparent low responsible bidder shall submit the UP within five days of bid opening.

## **System Procedures**

1. Log into the B2GNow system at <a href="http://cdot.dbesystem.com">http://cdot.dbesystem.com</a>.

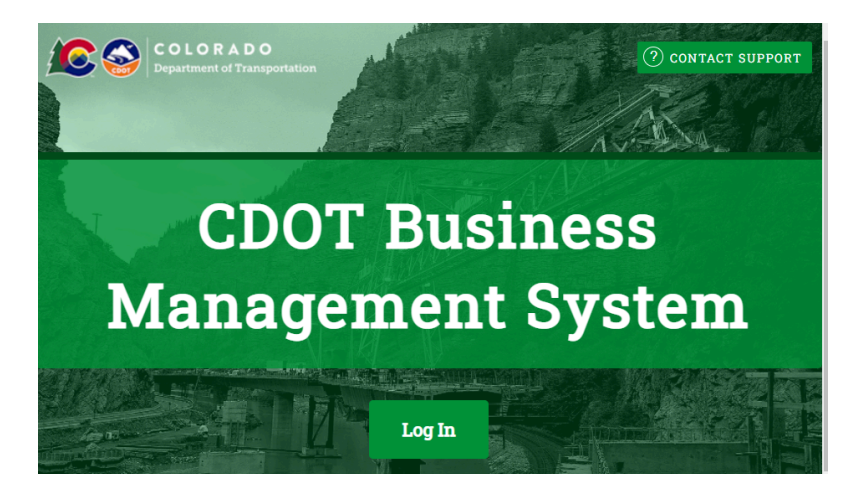

2. On the dashboard, under "Utilization Plans," select "Pending Submission" if the Utilization Plan is not yet completed. Select "Returned, Pending Resubmission," if the UP was returned for updates to the bidder.

| <b></b>            |                       | assigned  | your c    | ompany 🗸  | Rey Actions                                       |  |
|--------------------|-----------------------|-----------|-----------|-----------|---------------------------------------------------|--|
| R A D O            | <u>Contract</u>       |           |           |           | Start/Renew Contractor's                          |  |
| ÷ 🚯 🎒              | Total                 |           |           | 9         |                                                   |  |
|                    | Open 8                |           |           |           | Renew/Apply for Certification                     |  |
|                    | Closed                |           |           | 1         | Take a Training Class                             |  |
|                    | Contract Audits       | Total     | < 90 days | > 90 days | Watch a Training Video                            |  |
| "                  | Total Audits          | <u>84</u> | <u>6</u>  | <u>78</u> |                                                   |  |
| je »               | Incomplete Audits     | <u>72</u> | <u>6</u>  | <u>66</u> | A                                                 |  |
| s »                | Past Due Audits       | <u>72</u> | <u>6</u>  | <u>66</u> | Alerts                                            |  |
| Support »          | Audit Discrepancies   | <u>2</u>  | <u>0</u>  | <u>2</u>  | No Activated Alerts. <u>View Pending Alerts</u> . |  |
|                    | Contractor's Prequ    | alific    | ations    |           |                                                   |  |
| <u>ll Hide All</u> | Active/Accepted       |           |           | 1         |                                                   |  |
|                    | Figured/Deactivated 6 |           |           |           | Configure                                         |  |
|                    | Utilization Plans     |           |           | Total     | hange Your Password Business Info                 |  |
|                    | Pending Submission    |           |           | 2         | Ed Your User Account Settings Profile Setup       |  |
|                    | Returned, Pending Re  | subm      | ission    | 1         | Vie , Vote, & Post to the Wish List/Add Users     |  |
|                    | Approved              |           |           | <u>10</u> | <u>Commodity</u>                                  |  |
|                    |                       |           |           |           | Codes                                             |  |
|                    | Certification Cen     | ter       |           |           | <u>EEO/Worktorce</u><br><u>Comp.</u>              |  |
|                    |                       |           |           |           |                                                   |  |

3. Click "Open" next to the Utilization Plan to be completed.

| To resort,  | click on column title. |   |                      | <u></u>                                  | <u></u>                          |
|-------------|------------------------|---|----------------------|------------------------------------------|----------------------------------|
| View        | Status                 |   | ▼ <u>Status Date</u> | Organization                             | Reference                        |
|             | Pending Submission     | ~ |                      | All 🗸                                    | All 🗸                            |
| <u>Open</u> | Pending Submission     |   | Due:<br>1/2/2022     | Colorado Department of<br>Transportation | Test: Test<br>Ref: Test:<br>Test |

4. Under the "Step 1" section, click "Fill In Utilization Plan Details."

| PHASE             | Original, version 0                                                                                                    |
|-------------------|----------------------------------------------------------------------------------------------------|
| STATUS            | Pending Submission                                                                                                    |
| NOTIFICATION DATE | 12/28/2021 by Jun Arcilla                                                                                                    |
| DUE DATE          | 1/2/2022 5:00 pm US/Mountain                                                                                                    |
| ASSIGNED CONTACT  | CDOT Prime Test 1 (Denver, CO) 🛛 🗸                                                                                                    |
|                   | The assigned contact person will receive all related notices; any user in this account will be<br>able to view, edit, and submit the utilization plan. |

| Step 1: Provide Utilization Plan Information |                                                                               |  |  |  |
|----------------------------------------------|-------------------------------------------------------------------------------|--|--|--|
| Use this section to provide i                | nformation on the plan. Click the button to Fill in Utilization Plan Details. |  |  |  |
| Utilization Plan In                          | formation                                                                     |  |  |  |
| ESTIMATED<br>BID/TRANSACTION<br>AMOUNT       | Not entered yet ( <u>update</u> )                                             |  |  |  |
|                                              | Fill In Utilization Plan Details                                              |  |  |  |

5. Enter the total bid amount (in \$) of the prime contract in the "Estimated Bid/Transaction Amount" field and click "Save."

**Note:** Enter the total bid amount (in \$) of the prime contract. This figure should not just be the total amount (in \$) committed to DBEs.

| Utilization Plan: Ente                                                                                                    | r Plan Details       | CLOSE WINDOW       |  |  |  |  |  |
|----------------------------------------------------------------------------------------------------|----------------------|--------------------|--|--|--|--|--|
| In this section provide comments and attach files related to the plan as required by the<br>organization. You may also be required to enter the estimated bid/transaction amount if not<br>already entered by the organization. |                      |                    |  |  |  |  |  |
| * required entry                                                                                                    |                      | <u>User Manual</u> |  |  |  |  |  |
| Utilization Plan Det                                                                                                    | ails                 |                    |  |  |  |  |  |
| ESTIMATED<br>BID/TRANSACTION<br>AMOUNT +<br>ATTACHED FILE(S)<br>COMMENTS                                                                                                    | Attach File          |                    |  |  |  |  |  |
|                                                                                                    | Spell Check Save Car | ncel               |  |  |  |  |  |

6. Under Step 2, enter the subcontractor information for a DBE commitment by clicking "Add Subcontractor."

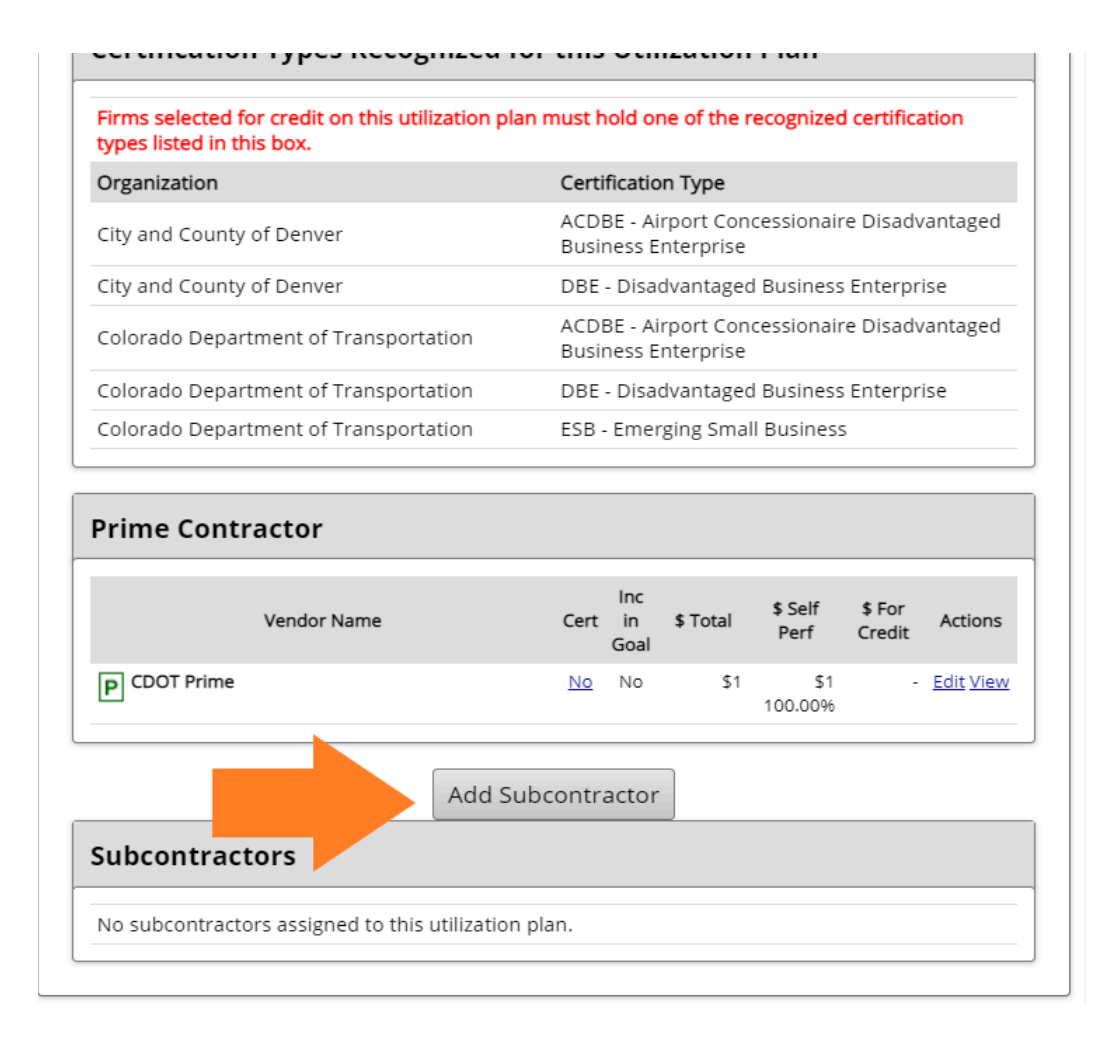

7. Under the "Subcontractor Assignment" section, click "Get Subcontractor."

| required entry     |                                        | <u>User Manu</u> |
|--------------------|----------------------------------------|------------------|
| Subcontractor Assi | gnment                                 |                  |
| SUBCONTRACTOR *    | Get Subcontractor from vendor database |                  |
| CONTACT PERSON *   | None selected 🐱                        |                  |
| ADDRESS *          | None selected                          |                  |

8. Enter the DBE firm's name in the "Business Name/DBA" search field and click "Search."

**Note:** The DBE subcontractor should have an account in B2GNow. If the firm does not have an account in the B2GNow database, this step cannot be completed. The DBE firm shall create an account in B2GNow first, then the bidder will repeat this step for each DBE subcontractor.

Search for vendors using names, location, classification, and/or other criteria. Enter information into any of the boxes below and click one of the search buttons. Some parameters may be required.

| s                    | earch Clear Form Cancel/Return                                                      |
|----------------------|-------------------------------------------------------------------------------------|
| Search Parameters    |                                                                                     |
| BUSINESS NAME/DBA    | Enter business name, DBA name, Tax ID number, or System Vendor Number; all searches |
| CONTACT PERSON       | First name Contact Type                                                             |
| CITY                 |                                                                                     |
| STATE/PROVINCE       | Select one or more 🔹                                                                |
| ZIP CODE/POSTAL CODE | Search for multiple zip codes and post codes by separating with commas.             |
| PHONE AREA CODE      |                                                                                     |
| COMMODITY CODES      | Click to Lookup Commodity Codes                                                     |
| BUSINESS DESCRIPTION |                                                                                     |

9. Click "Select Vendor" next to the desired DBE subcontractor.

| Business Name All 🗸                    | Location    | Phone Number Actions                        |
|----------------------------------------|-------------|---------------------------------------------|
| CDOT SUB TEST                          | PHOENIX, AZ | 303-123-4567 <u>Select</u><br><u>Vendor</u> |
| CDOT SUB TEST 1                        | PHOENIX, AZ | 602-325-8946 <u>Serect</u><br><u>Vendor</u> |
| CDOT SUB TEST 3<br>DBA TEST VENDOR     | PHOENIX, AZ | 303-123-4567 <u>Select</u><br><u>Vendor</u> |
| 1 - 3 of 3 records displayed: Page 1 V |             |                                             |

10. Select the "Contact Person" and "Address" for the desired DBE subcontractor using the drop-down fields.

| Subcontractor Assi | gnment                                        |  |
|--------------------|-----------------------------------------------|--|
| SUBCONTRACTOR *    | CDOT Sub Test ( <u>Change Subcontractor</u> ) |  |
| CONTACT PERSON *   | None selected 🗸                               |  |
| ADDRESS *          | 200 N Central, Phoenix, AZ 85645 🗸            |  |

11. Under the "Subcontractor Details" section, select the appropriate DBE subcontractor. In the lower box, enter the proposed commitment amount (in \$) to the DBE by clicking "By Amount" and enter the dollar amount of the commitment. Do not use the "By Percent" option.

**Note 1:** The commitment amount (in \$) should be consistent with the commitment amount (in \$) listed on the CDOT Form 1414 that was submitted with the bid package. Modifications to the commitment require approval by CDOT as outlined in the DBE Standard Special Provision.

**Note 2:** The commitment should be the total amount of the work that the Prime Contractor is committing in order to meet the DBE goal. It is required that an executed subcontract

exists for the full commitment amount; however, the subcontract amount can be higher than the DBE commitment.

| SUBCONTRACTOR TIER *           | Subcontracts to [Prime] CDOT Prime 🗸                                                                                                    |
|--------------------------------|----------------------------------------------------------------------------------------------------|
| PROPOSED AMOUNT & PERCENT<br>* | By Amount: \$1                                                                                                    |
|                                | By Percent: %<br>Enter the <u>full</u> amount/percent of the subcontract value. Do not deduct amount/percent of lower tier subcontracts assigned under this subcontractor. |

12. Click the corresponding circle to indicate the type of DBE subcontractor participation.

| TYPE OF PARTICIPATION * | O Subcontractor/Subconsultant                                    |
|-------------------------|------------------------------------------------------------------|
|                         | Supplier - Manufacturer                                          |
|                         | Supplier - Regular Dealer                                        |
|                         | 🔘 Supplier - Packager, Broker, Distrib., Wholesaler, Manuf. Rep. |
|                         | O Joint Venture                                                  |
|                         | O Fees & Commission Broker                                       |
|                         | O Trucking & Hauling                                             |
|                         | O Trucking & Hauling Brokerage                                   |

13. Enter the work to be performed by the DBE in the "Work Description" field, select the corresponding work code(s) in the "Work Codes" subsection, and then click "Assign Selected Work Codes."

**Note:** The work description should match the work description listed for the DBE on the CDOT Form 1414 submitted with the bid.

|                |   | WORK DESCRIPTION * | Traffic Control                                                                                              |                                                                                                    |                                                                                                    |
|----------------|---|--------------------|----------------------------------------------------------------------------------------------------|----------------------------------------------------------------------------------------------------|----------------------------------------------------------------------------------------------------|
| port »         |   | WORK CODES         | <u>Currently assigned</u><br>No Codes Assigned                                                               | work codes:                                                                                                    |                                                                                                    |
| <u>Hide Al</u> | 1 |                    | The work codes bel<br>one or more work of<br>this assignment and<br><u>Click here</u> to refrest<br>changed. | ow are from recognized certificatio<br>odes that match the work this firm<br>d click <b>Assign Selected Work Codes</b><br>n the list if the assigned vendor or f | ns for this firm. Select<br>will be performing for<br>to add to this record.<br>or credit status has been |
|                |   |                    | NAICS 237310                                                                                                 | Sign erection, highway, road, stree                                                                                                    | et, or bridge                                                                                             |
|                |   |                    | NAICS 238990                                                                                                 | Sign (except on highways, streets, erection                                                                                                    | bridges and tunnels)                                                                                      |
|                |   |                    | NAICS 425120                                                                                                 | Wholesale Trade Agents and Brok                                                                                                    | ers                                                                                                    |
|                |   |                    | NAICS 484220                                                                                                 | Dump trucking (e.g., gravel, sand,                                                                                                    | top-soil)                                                                                                 |
|                |   |                    | NAICS 532412                                                                                                 | Construction machinery and equip<br>without operator                                                                                                    | pment rental or leasing                                                                                   |
|                |   |                    | VAICS 561990                                                                                                 | Flagging (i.e., traffic control) servic                                                                                                    | es                                                                                                    |
|                |   |                    | Assign Selected                                                                                              | Work Codes Add Other                                                                                                    | Work Codes                                                                                                |

14. Enter the approximate work start date for the subcontractor in the "Estimated Start Date" field and the approximate work end date for the subcontractor in the "Estimated End Date" field.

| ESTIMATED START DATE | mm/dd/yyyy |
|----------------------|------------|
| STIMATED END DATE    | mm/dd/yyyy |

15. Attach the CDOT Form 1415 for the DBE firm by clicking "Attach File."

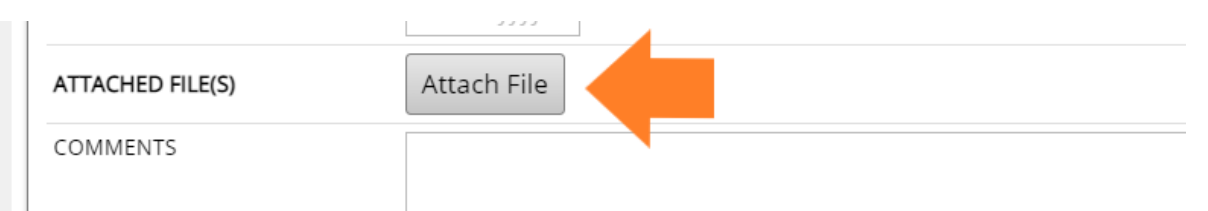

16. Attach the file by clicking "Choose File" or by dragging the document from the computer to the green space marked "Drop Files Here."

| Attach Files  CLOSE WINDOW  Select File(s)  Click Choose Files or drag files to Drop Files Here. The maximum permissable size per file is 50.0  MB.  Choose Files No file chosen  Drop Files Here | ( ) Supplier - Regular Dealer                                                  |                                        |   |
|----------------------------------------------------------------------------------------------------|--------------------------------------------------------------------------------|----------------------------------------|---|
| Select File(s) Click Choose Files or drag files to Drop Files Here. The maximum permissable size per file is 50.0 MB. Choose Files No file chosen Drop Files Here                                 | Attach Files                                                                   | CLOSE WINDOW                           | × |
| Select File(s) Click Choose Files or drag files to Drop Files Here. The maximum permissable size per file is 50.0 MB. Choose Files No file chosen Drop Files Here                                 |                                                                                |                                        |   |
| Click Choose Files or drag files to Drop Files Here. The maximum permissable size per file is 50.0 MB. Choose Files No file chosen Drop Files Here                                                | Select File(s)                                                                 |                                        |   |
| Choose Files No file chosen Drop Files Here                                                                                                    | Click Choose Files or drag files to Drop Files Here. The maximum permissal MB. | ble size per file is <mark>50.0</mark> | ) |
| Drop Files Here                                                                                                    | Choose Files No file chosen                                                    |                                        |   |
|                                                                                                    | Drop Files Here                                                                |                                        |   |
|                                                                                                    |                                                                                |                                        |   |
|                                                                                                    | · · · ·                                                                        |                                        |   |

17. Click "Upload File(s)" and then click "Close Window."

| File 1: tempsnip11.png<br>Size: 35.36 KB ( <u>remove file</u> ) |   |
|-----------------------------------------------------------------|---|
| File Title:                                                     |   |
| tempsnip11.png                                                  |   |
| File Description:                                               |   |
|                                                                 |   |
|                                                                 | / |
| Upload File(s) Clear Queue                                      |   |

- 18. Click "Save."
- 19. Repeat Steps 6-18 for each DBE commitment.

Note: The DBE commitments (firm name, work to be performed, \$ amount) should be

#### consistent with the DBE commitments listed on the CDOT Form 1414 submitted with the bid.

20. If the DBE commitments meet the DBE goal, skip this step and go to Step 21. If the DBE commitments do not meet the DBE contract goal, attach a completed CDOT Form 1416 (and any supporting documentation) to the Utilization Plan by clicking "Attach Waiver Files" and dragging the document to the green space marked as "Drop Files Here" or by clicking on "Choose Files." Click "Upload File(s)" and then click "Close Window." Then, type the waiver details in the "Enter DBE waiver request details and attachments" field. Lastly, click "Save Waiver Details" and then click "Ok."

**Note:** If it is determined during the review that the DBE goal has not been met, the CRBRC staff will contact the low apparent bidder for more information.

| Goal &          | Waiver Sum       | mary            |                      |                    |                             |
|-----------------|------------------|-----------------|----------------------|--------------------|-----------------------------|
| Goal<br>Type    | Goal             | Plan            | Status               | \$ to Reach Goal   | Waiver Status               |
| Overall<br>Goal | 10.00%           | 0.00%           | -10.00% below goal   | \$0                |                             |
| DBE             | 10.00%           | 0.00%           | -10.00% below goal   | \$0                | Saved                       |
|                 | Enter DBE waiver | request details | and attachments:     | View/Edit/Attach W | aiver Files (clear details) |
|                 | Could not find [ | OBEs willing to | work on the project. |                    |                             |
| ESB             | 0.00%            | 0.00%           | Met goal             |                    |                             |

Save Waiver Details

21. Click "Submit Utilization Plan."

| Ta av har it this              |                                                                                                    |
|--------------------------------|----------------------------------------------------------------------------------------------------|
| company name<br>submitting the | plan click the button below. You will be asked to provide your full name as your signature, title,<br>e, and check the affirmation box. If any warnings are listed, you must address them before<br>plan. |
|                                | Submit Utilization Plan                                                                                                    |

22. The representative submitting the Utilization Plan should type her/his/their name, his/her/their title, the name of the bidder's organization, and the date.

| ibmitting the plan.                       | ffirmation box. If ar  | be asked to provide your full name as your signature, title<br>ny warnings are listed, you must address them before<br>Utilization Plan |
|-------------------------------------------|------------------------|----------------------------------------------------------------------------------------------------|
| Fill in the required fields below         | w, check the box to a  | affirm your submission, and click Submit Utilization Plan.                                                                              |
| Sign & Submit This Utilization            | Plan                   |                                                                                                    |
| Type your full, legal name*               |                        | Type your title*                                                                                                    |
| John Doe                                  |                        | President                                                                                                    |
| Type the legal name of your organization* |                        | Enter today's date*                                                                                                    |
| CDOT Prime                                |                        | 12/28/2021                                                                                                    |
|                                           | e box I affirm that th | ne information provided in this utilization plan                                                                                        |

#### 23. Review and click the affirmation box.

By checking the box I affirm that the information provided in this utilization plan. is true and accurate. Making false representations or including information evidencing a lack of good faith as part of, or in conjunction with, the submission of a Utilization Plan is prohibited by law and may result in penalties including, but not limited to, termination of a contract for cause, loss of eligibility to submit future bids, and/or withholding of payments. Firms that do not perform commercially useful functions may not be counted toward DBE, and/or ESB utilization.

Submit Utilization Plan

| 24. Click "Submit Utilization Plan" and then click "Ok."                                                                                                    |
|----------------------------------------------------------------------------------------------------|
| By checking the box I affirm that the information provided in this uti is true and accurate. Making false representations or including information and accurate and accurate. |
| evidencing a lack of good faith as part of, or in conjunction with, the                                                                                                    |

lization plan mation submission of a Utilization Plan is prohibited by law and may result in penalties including, but not limited to, termination of a contract for cause, loss of eligibility to submit future bids, and/or withholding of payments. Firms that do not perform commercially useful functions may not be counted toward DBE, and/or ESB utilization.

Submit Utilization Plan

25. The low apparent bidder has successfully completed and submitted the B2GNow Utilization Plan.